## How to Migrate to OAuth on GitHub

Last Modified on 03/11/2024 8:07 am EDT

**Note**: Starting from version 5.1.4 we apply security improvements involving migration to OAuth for Exalate application for Github.

Follow the steps below to migrate to OAuth:

## 1. Access Exalate for GitHub

Note: You can find your Exalate URL here https://connect.exalate.net/github/find

## 2. Click General settings

| \land exalate |                    | General Settings                                     |
|---------------|--------------------|------------------------------------------------------|
| 0             | github.com         | Exalate Url                                          |
| →             | Getting Started    | https://githubnode-prik-gici-sowh-wxaa.exalate.cloud |
| 0             | General Settings   | Tracker Url                                          |
| 0             | Connections        | Account                                              |
| Q             | Entity Sync status | Account                                              |
| $\mathbf{O}$  | Triggers           |                                                      |

## 3. Click Authorize

You are redirected to your GitHub account for further steps.

| \land exalate |                   | General Settings                           |  |
|---------------|-------------------|--------------------------------------------|--|
| <b>ii</b> co  | mpany.tracker.com | Exalate URL<br>http://exalate.node.url.com |  |
| → G           | letting Started   | Account                                    |  |
| <b>()</b> G   | eneral Settings   | Authorize                                  |  |
| C C           | connections       |                                            |  |
| Q E           | ntity Sync Status |                                            |  |

If you have not logged in to your GitHub account previously you are asked to log in first.

4. Click Authorize Exalate to allow Exalate access to the listed data

Exalate requires reading and writing permissions to the issues and pull requests on your GitHub instance.

| Exalate by Exalate-team would like permis                                                                                          | ssion to:                                                                                                    |  |  |
|----------------------------------------------------------------------------------------------------|----------------------------------------------------------------------------------------------------|--|--|
| <ul> <li>Verify your GitHub identity (mariana)</li> <li>Know which resources you can access</li> <li>Act on your behalf</li> </ul> | <ul> <li>Verify your GitHub identity (mariana)</li> <li>Know which resources you can access</li> <li>-\scalar - Act on your behalf</li> </ul> |  |  |
| Exalate has been installed on 1 account you have access to: mariana.<br>Learn more about Exalate                                   |                                                                                                    |  |  |
| Cancel Authorize Exalate Authorizing will redirect to https://connect.exalate.st                                                   |                                                                                                    |  |  |
| Not owned or Created Fewer than operated by GitHub 2 weeks ago GitHub user                                                         | 10<br>s                                                                                                    |  |  |

Product

 Once byet Uafiow Exalate the permissions, you are redirected back to your Exalate interface.

 Release History C<sup>3</sup>

 Glossary C<sup>3</sup>

 API Reference C<sup>3</sup>

 Security C<sup>3</sup>

 Pricing and Licensing C<sup>3</sup>

 Resources

 Academy C<sup>3</sup>

 Blog C<sup>3</sup>

 YouTube Channel C<sup>3</sup>

 Ebooks C<sup>3</sup>

 Still need help?

 Join our Community C<sup>3</sup>

 Visit our Service Desk C<sup>3</sup>

 Find a Partner C<sup>3</sup>